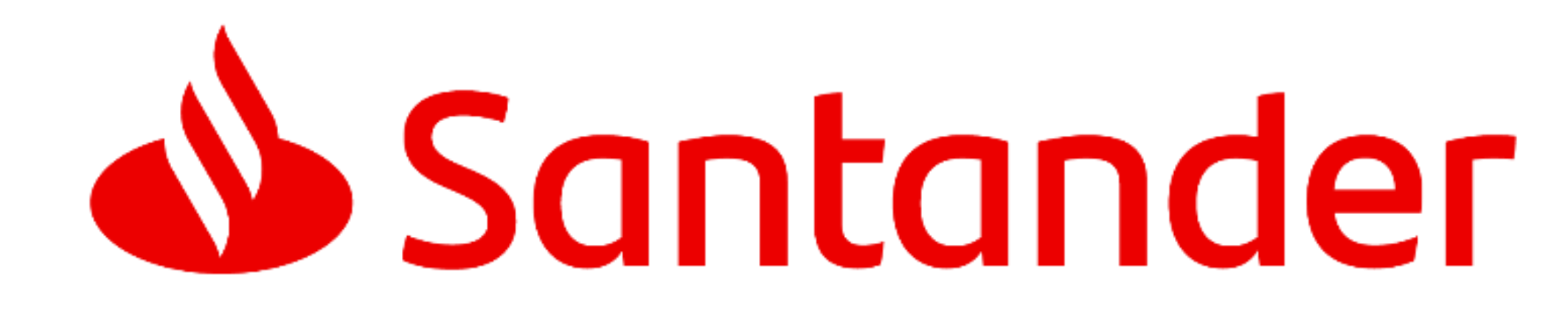

# PASSO A PASSO: emissão de carta bônus

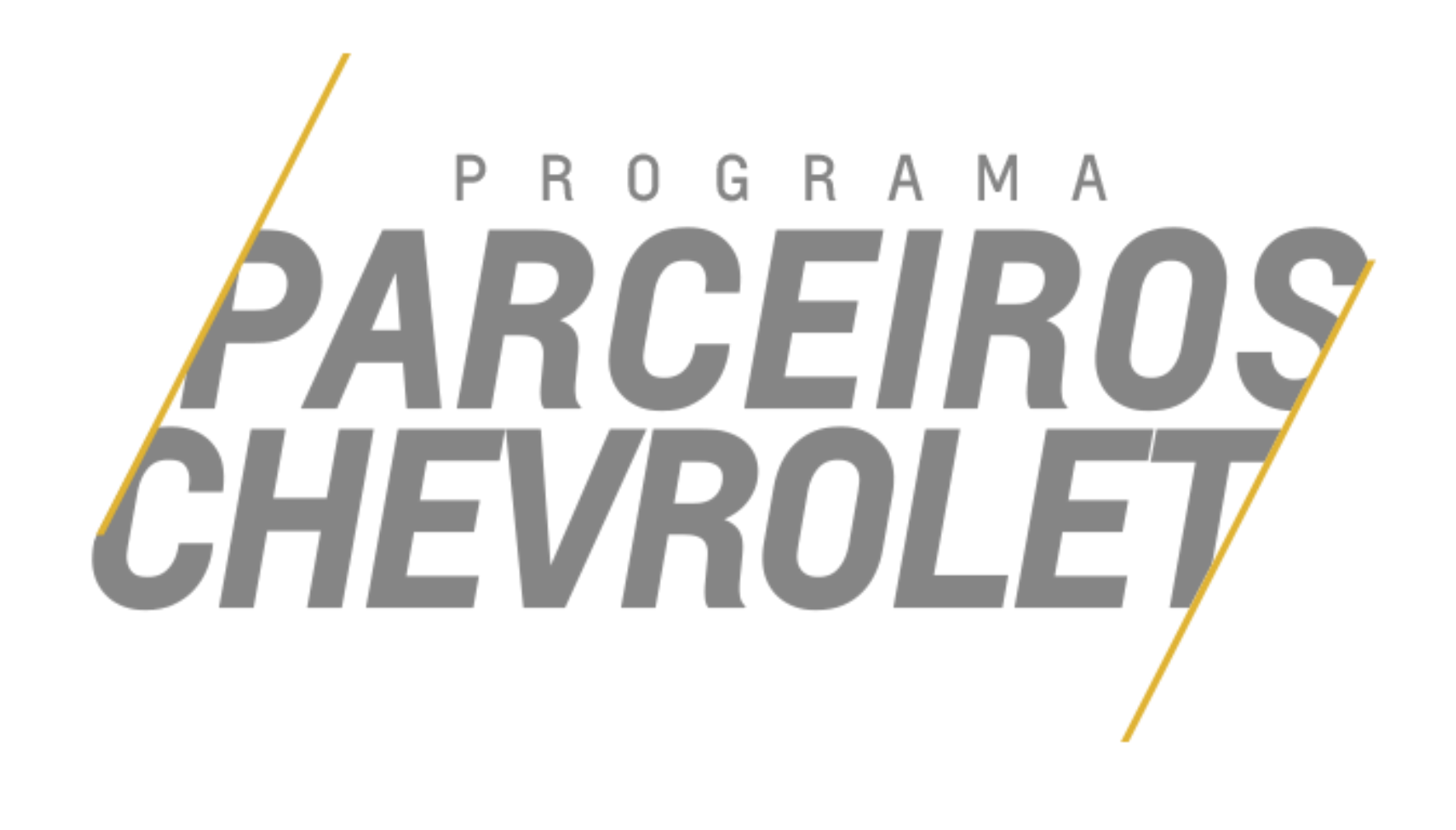

## **TELA INICIAL PARCEIROS CHEVROLET**

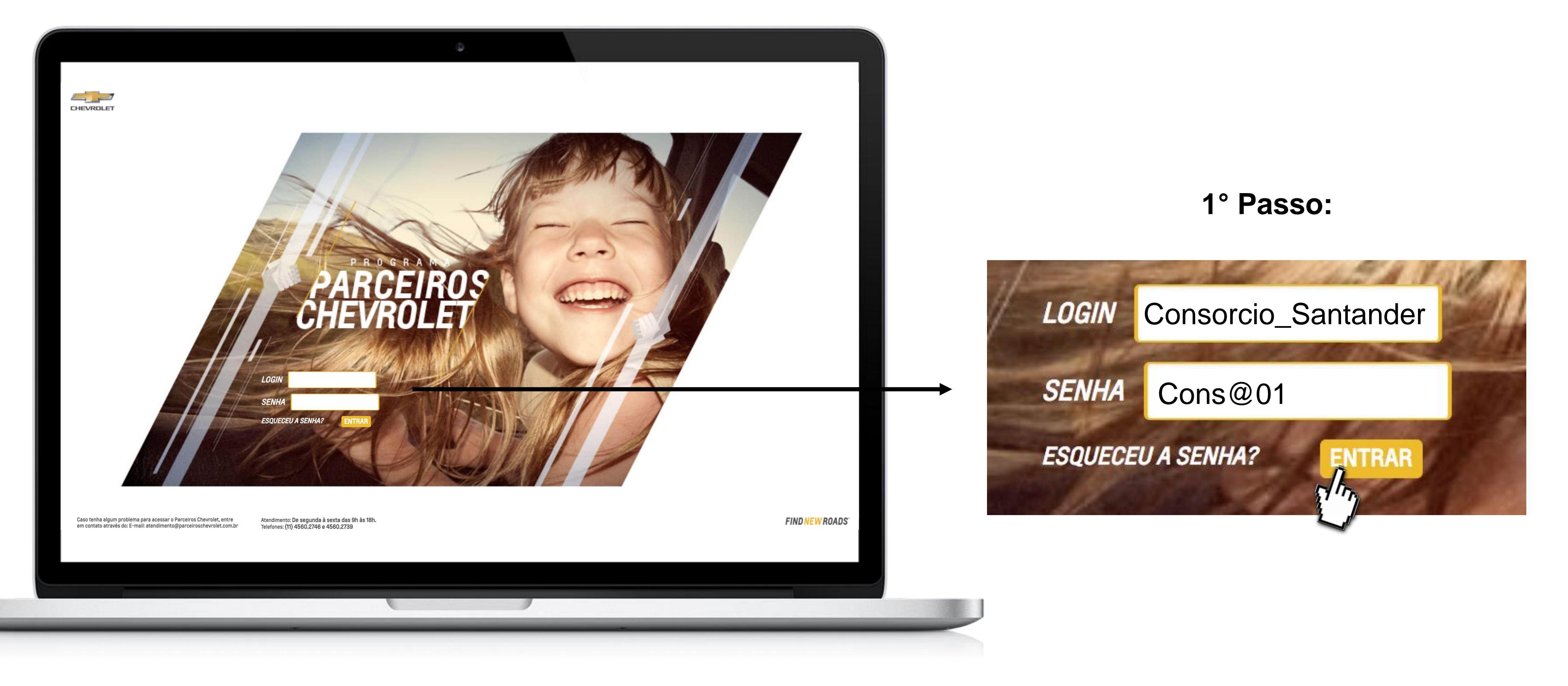

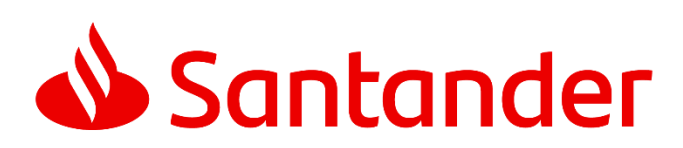

### Acessar: www.parceiroschevrolet.com.br/

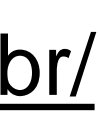

## 1\_CADASTRO

|                                                                                                    | 0                                      |                                             |                                                  |
|----------------------------------------------------------------------------------------------------|----------------------------------------|---------------------------------------------|--------------------------------------------------|
|                                                                                                    | Olá Santander Brasil Administradora de | Consorcio LTDA , bem-vindo! Se você não é o | Santander Brasil Administradora de Consorcio LTD |
| PARCEIROS<br>CHEVROLET                                                                                                    |                                        |                                             |                                                  |
| PRIMEIRO CADASTRO<br>Seja bem-vindo.Para acessar o Site Parceiros Chevrolet é necessário o primeiro cadastro e criação de um usuário e                                                                                             | uma senha únicos.                      |                                             |                                                  |
| Por favor, preencha o campo abaixo:                                                                                                    |                                        |                                             |                                                  |
| Enviar                                                                                                    |                                        |                                             |                                                  |
|                                                                                                    |                                        |                                             |                                                  |
|                                                                                                    |                                        |                                             |                                                  |
| Caso tenha algum problema para acessar o Parceiros Chevrolet, entre<br>em contato através do E-mail: atendimento@parceiroschevrolet.com.br Atendimento: De segunda à sexta das 9h às 18h.<br>Telefones: (11) 4560.2746 e 4560.2739 |                                        |                                             |                                                  |
|                                                                                                    |                                        |                                             |                                                  |
|                                                                                                    |                                        |                                             |                                                  |

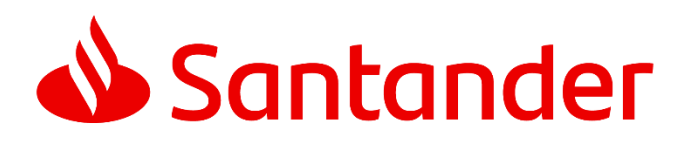

## Acessar: www.parceiroschevrolet.com.br/

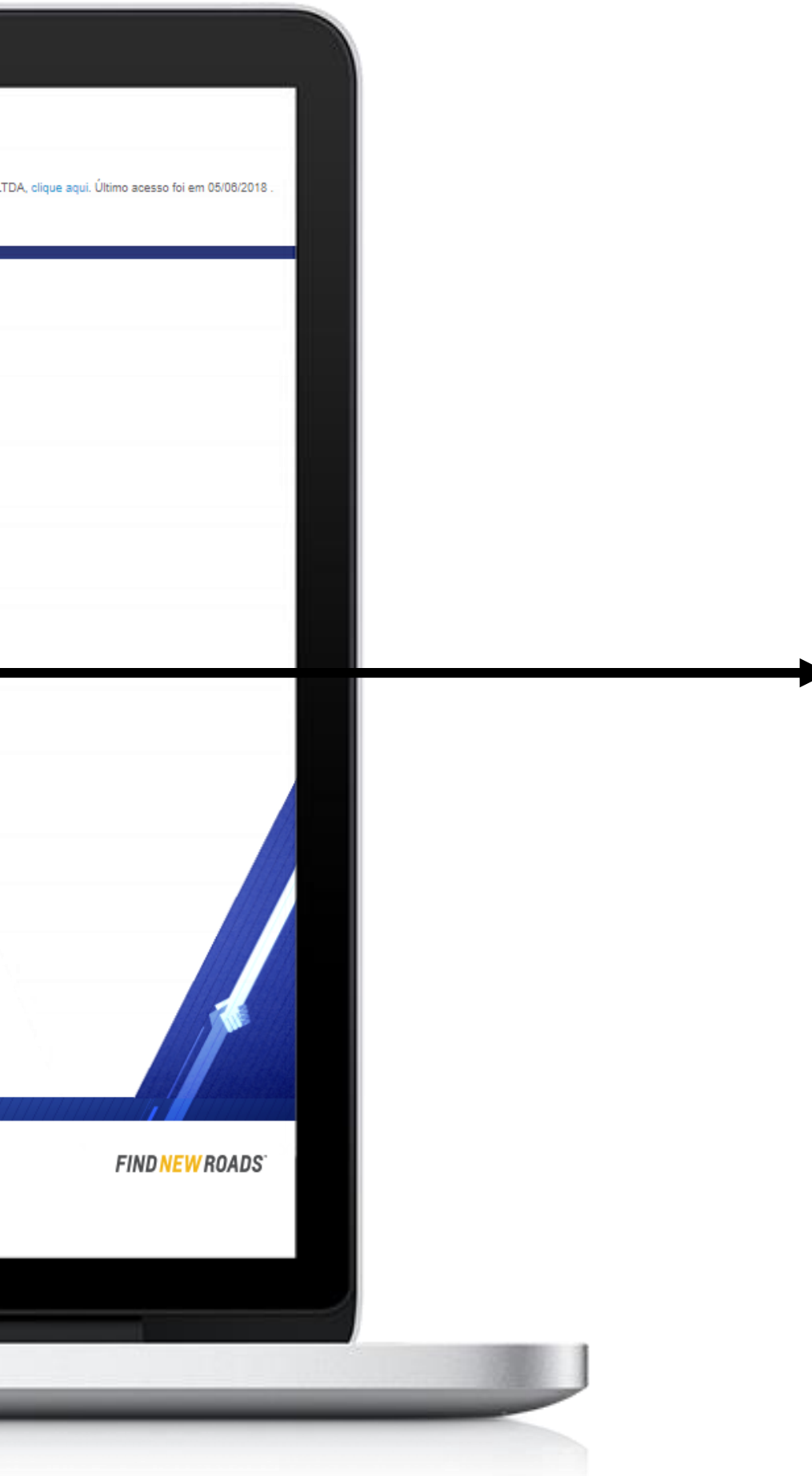

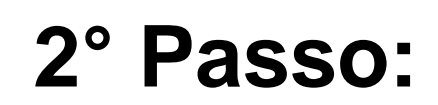

Por favor, preencha o campo abaixo:

Informe seu CPF:

00000000000

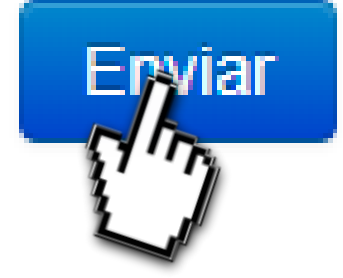

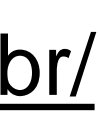

## 1\_CADASTRO

| CHEVROLET                                                                                                    |                                                                                                    |  |
|----------------------------------------------------------------------------------------------------|----------------------------------------------------------------------------------------------------|--|
| PARCEIROS                                                                                                    |                                                                                                    |  |
| DADOS DO COLABORADOR                                                                                                   |                                                                                                    |  |
| Meus Dados FAQ Fale Conosco                                                                                            | Meus Colaboradores                                                                                                 |  |
| ADMINISTRAÇÃO DE USUÁRIOS                                                                                              |                                                                                                    |  |
| Nome Completo                                                                                                    | CPF :<br>76818578934                                                                                               |  |
| Email                                                                                                    | Sexo O Masculino O Feminino                                                                                        |  |
| RG                                                                                                    | Estado Civil                                                                                                    |  |
| Nascimento                                                                                                    | Telefone Preferencial                                                                                              |  |
| Telefone Comercial / Ramal                                                                                             | Telefone Celular                                                                                                   |  |
|                                                                                                    |                                                                                                    |  |
| DADOS DE ENDERECO                                                                                                    |                                                                                                    |  |
| Caso tenha algum problema para acessar o Parceiros Chevro<br>em contato através do E-mail: atendimento@parceiroschevro | et, entre Atendimento: <b>De segunda à sexta das 9h às 18h.</b><br>et.com.br Telefones: (11) 4560.2746 e 4560.2739 |  |
|                                                                                                    |                                                                                                    |  |

Se o site informar que você já consta em nosso sistema, acesse **Esqueci minha senha** ou entre em contato com pelos telefones informados na parte inferior do site.

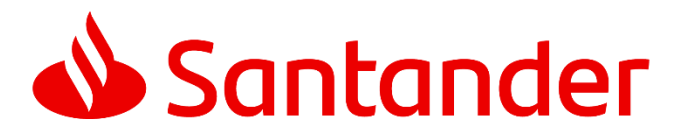

## Acessar: www.parceiroschevrolet.com.br/

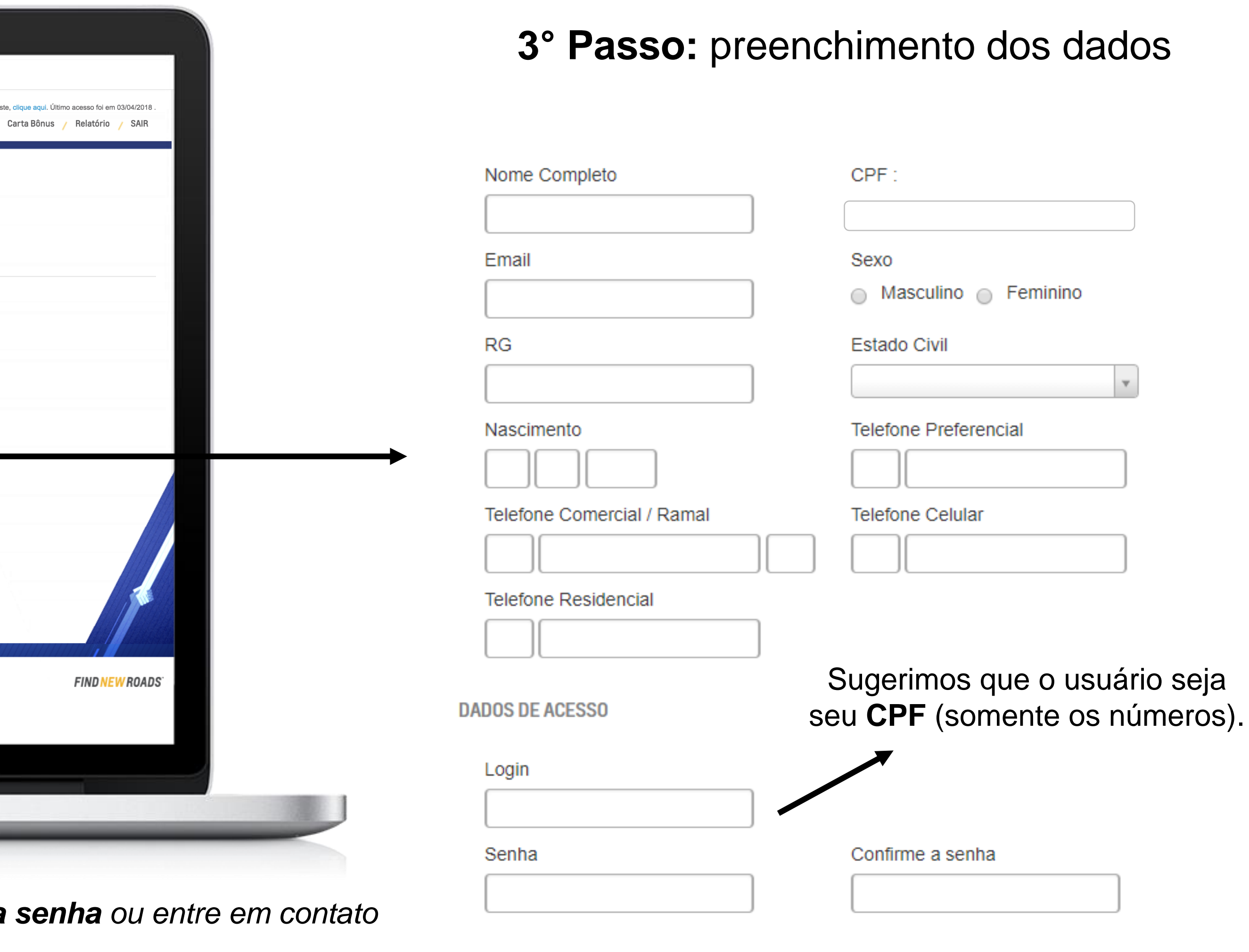

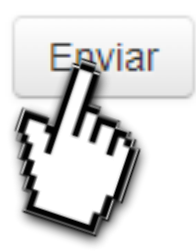

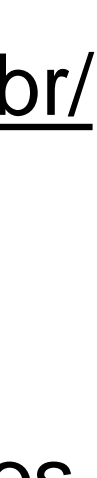

## 2\_ACESSO RESTRITO

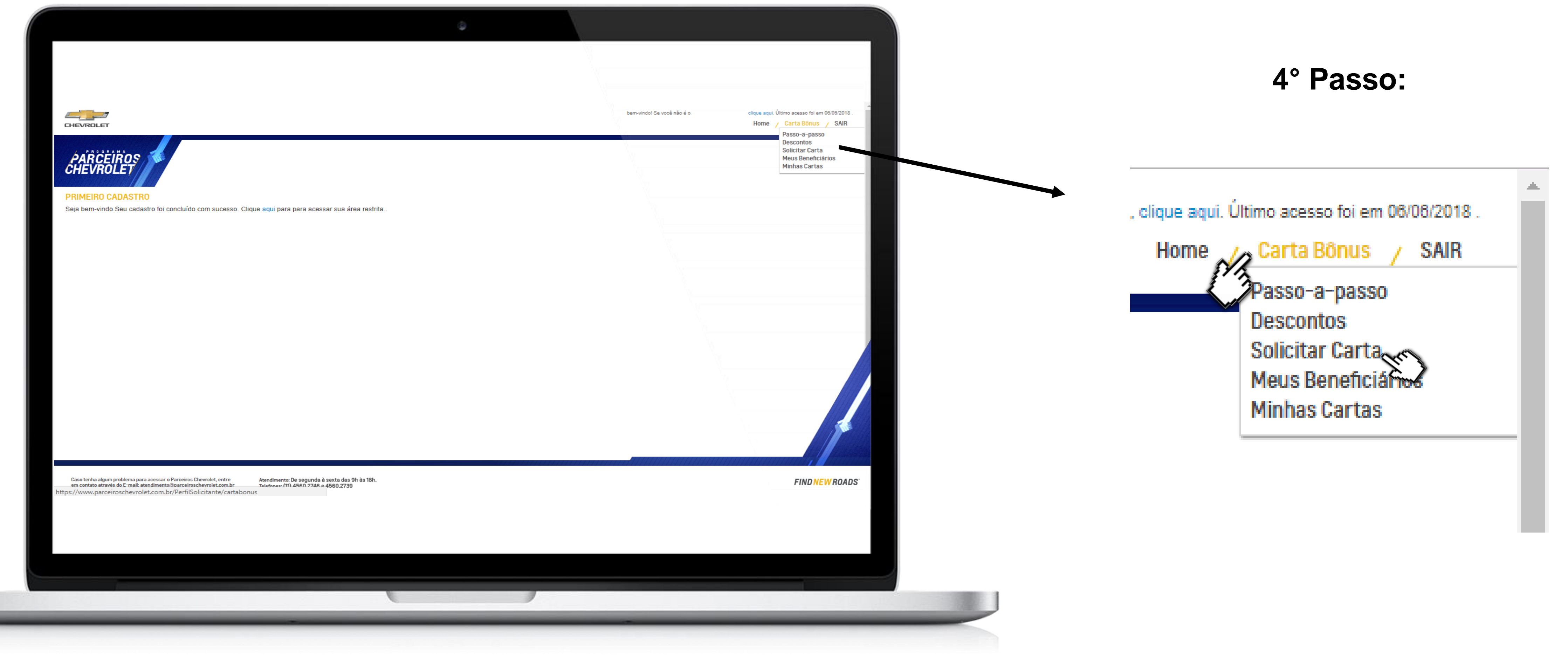

Depois de realizado o cadastro, você deverá fazer o login para Emitir a Carta Bônus. Procure no menu superior: Carta Bônus" > "Solicitar carta"

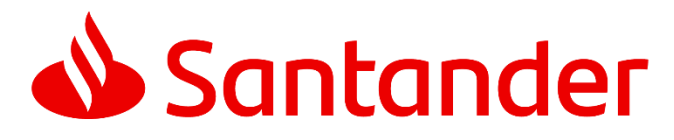

### Acessar: www.parceiroschevrolet.com.br/

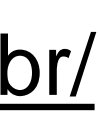

# 3\_EMISSÃO CARTA BÔNUS

| 7                                                                                        |                                                                                                    | Olá. bem-vindo! Se você não é c |
|------------------------------------------------------------------------------------------|----------------------------------------------------------------------------------------------------|---------------------------------|
| CHEVROLET                                                                                |                                                                                                    |                                 |
|                                                                                          |                                                                                                    |                                 |
| PARCEIROS                                                                                |                                                                                                    |                                 |
|                                                                                          |                                                                                                    |                                 |
| SOLICITAR CARTA                                                                          |                                                                                                    |                                 |
| Valide os dados do colaborador,                                                          | , preencha os demais campos solicitados e obrigatórios e emita a carta-bônus.                                        |                                 |
| Atenção: A utilização da carta                                                           | a bônus é permitida a cada 6 meses.                                                                                  |                                 |
| <ul> <li>* A escolha por um modelo não</li> <li>* Comprovantes de vínculo emp</li> </ul> | impede a possibilidade de alteração de modelo no ato da compra.<br>pregatício são obrigatórios no momento da compra. |                                 |
| DADOS PESSOAIS                                                                           |                                                                                                    |                                 |
|                                                                                          |                                                                                                    |                                 |
| Nome Completo                                                                            |                                                                                                    |                                 |
| Endereço                                                                                 | Cidade                                                                                                    |                                 |
|                                                                                          |                                                                                                    |                                 |
| CEP                                                                                      | Estado                                                                                                    |                                 |
| Número                                                                                   | Bairro                                                                                                    |                                 |
|                                                                                          |                                                                                                    |                                 |
| Complemento                                                                              |                                                                                                    |                                 |
|                                                                                          |                                                                                                    |                                 |
| Caso tenha algum problema para acessar o P                                               | Parceiros Chevrolet, entre Atendimento: De segunda à sexta das 9h às 18h.                                            |                                 |
| em contato através do E-mail: atendimento@                                               | iparceiroschevrolet.com.br Telefones: (11) 4560.2746 e 4560.2739                                                     |                                 |
|                                                                                          |                                                                                                    |                                 |
|                                                                                          |                                                                                                    |                                 |
|                                                                                          |                                                                                                    |                                 |

Preencha todos os dados e clique em "enviar"

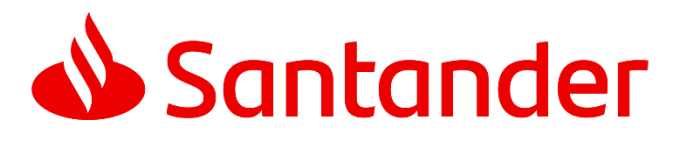

## Acessar: www.parceiroschevrolet.com.br/

#### 5° Passo:

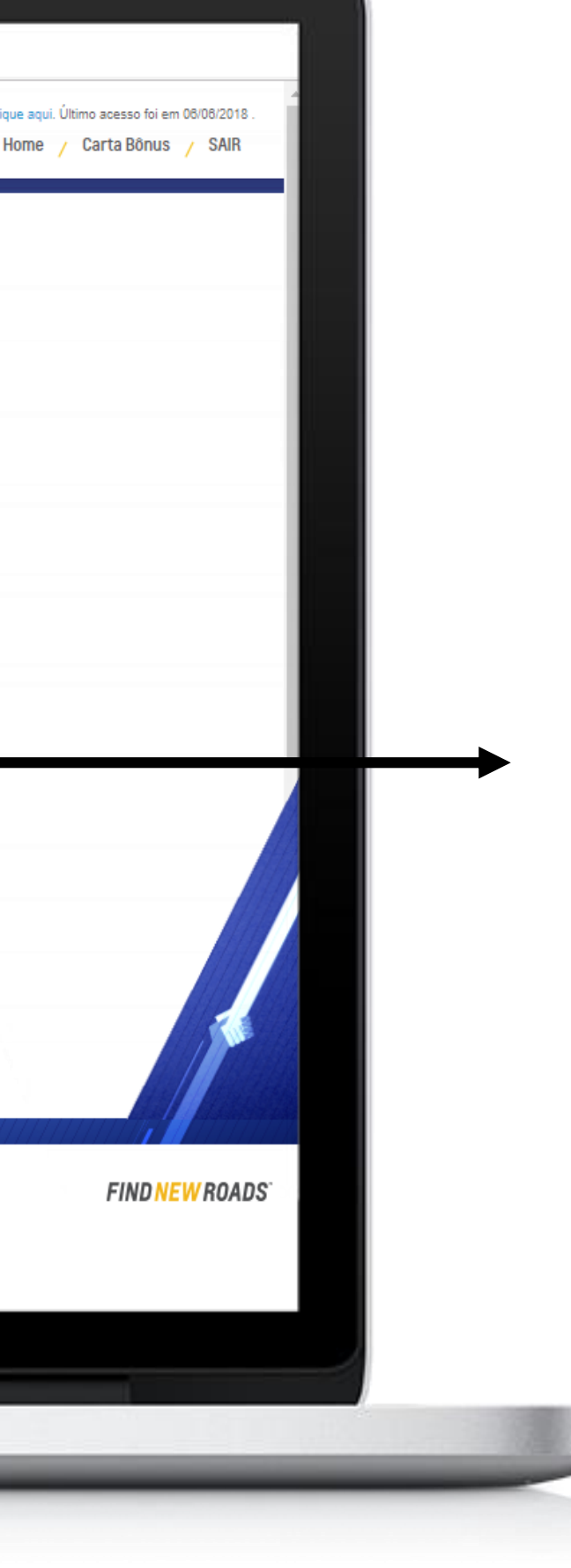

#### DADOS PESSOAIS

Nome Completo

Endereço

CEP

Número

Complemento

DADOS DO COMPRADOR

#### Quem é o comprador do carro?

Eu mesmo

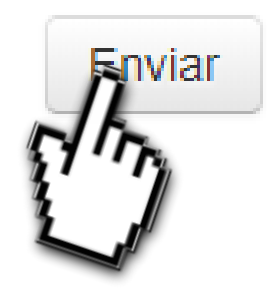

Cidade

Estado

Bairro

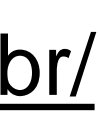

## CARTA-BÔNUS

Depois de enviar os dados, você gera a carta-bônus.

Leve a Carta-Bônus com a sua Carta de Crédito do Consórcio Santander e peça seu desconto!

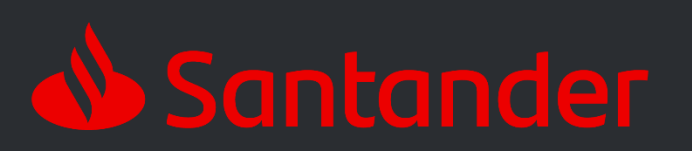

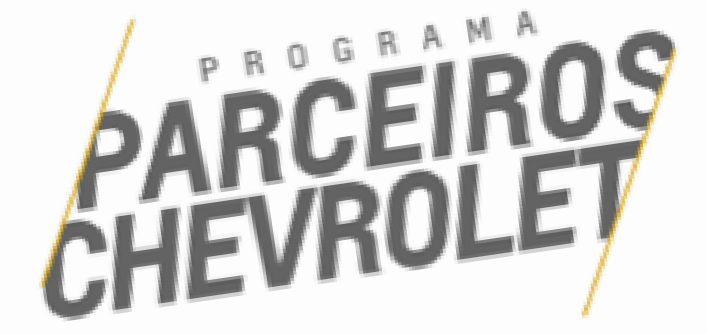

etalonària da Rado C

DESCONTO

Vados sobre o preço negociado entre o compresor e a Conce. voedidos pela General Motors do Bastil Lida., prov

antes de la Leamento

Vertação da referida docum vicados única e tão-somente sos subamóveis 0 km listados abais

A faile de après

DADOS DO

| 202         |                           | CPP:<br>768.185.789-34 |  |
|-------------|---------------------------|------------------------|--|
| FUNCIONARIO | EMPRESA:<br>amonasa tasta |                        |  |
| MPLETO:     |                           |                        |  |

| NOME COMPLETE:                                     |                                                                                                    |                                                   | DESCONTO                                                                                                    |
|----------------------------------------------------|----------------------------------------------------------------------------------------------------|---------------------------------------------------|----------------------------------------------------------------------------------------------------|
|                                                    |                                                                                                    |                                                   | P\$1303.00                                                                                                    |
|                                                    |                                                                                                    | VECULO                                            | P\$1050.00                                                                                                    |
|                                                    | DESCONTO                                                                                                    | ONEX 1.4 - MY10011, 10010017, 17/17, 17/18, 18/18 | P\$1303.00                                                                                                    |
| DADOS DA COMPRA                                    | R\$1750.00                                                                                                    | PRISNA 1.0 JOY - M11011717, 17/18, 18/18          | P\$(753.00                                                                                                    |
| VEICULO                                            | P\$2803.00                                                                                                    | PRISMA 1.4 - MY10/17, UTIL, 18/18                 | R\$1950.00                                                                                                    |
| CAMARO - MY10110 L 210                             | P\$3031.00                                                                                                    | 510 - MY16/17, 12/17, 12/17, 12/18, 18/18         | P61775.00                                                                                                    |
| COBALT 1.8 LTZ E LLTTE                             | P\$3001.00                                                                                                    | SPIN - MY16/17, 12/13, 11/18, 18/18               | P83000.00                                                                                                    |
| CRUZE SECAN - MITLETO                              | F81533.00                                                                                                    | TRACKER - MY18/17, 11/11                          |                                                                                                    |
| CRUZE SPORTS - MY 12 ***                           | P\$2003.00                                                                                                    | TRALBRAZER MY1811                                 |                                                                                                    |
| Equinox - MY 17/18                                 | P\$803.00                                                                                                    |                                                   |                                                                                                    |
| MONTANA 1.41- MY10117. 1718. 1818                  | P\$1053.00                                                                                                    |                                                   | and the second second se |
| ONEX 1.0 JOY - MY18177, 11117                      |                                                                                                    | tion of the Part                                  | enboliso presencher de calour y c                                                                                                    |
| ONDC1.0 LT - MY16/17, 12/17, 12/17                 | 14 PM (2018 & 02/05/2018.                                                                                                    | n logis e series da Condessionaria e co           |                                                                                                    |
| senante serà válica no periodo da                  | OCTOBER OF STREET, STREET, STR | Newtonel, com, britoning and                      |                                                                                                    |
| A presente Carta Bónus sometrias à Concessionária: | Auriamento), actestar o sea con                                                                                                    |                                                   |                                                                                                    |

tooumentação. SAC para rede 11 4565-274

NASCIMENTO

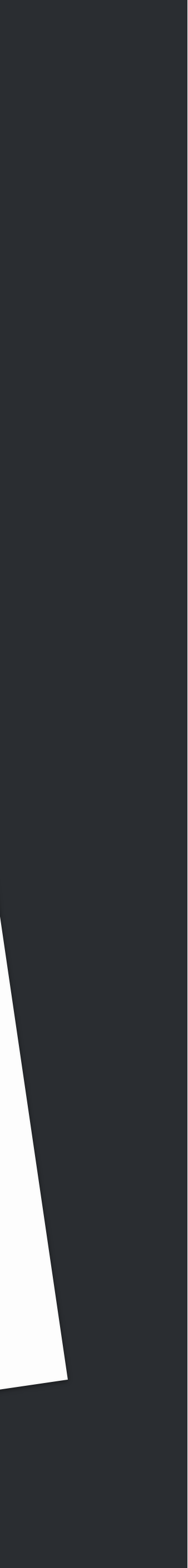